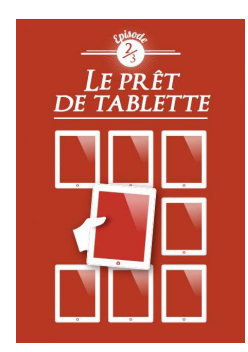

Pendant la durée du prêt vous êtes responsable du matériel qui vous a été prêté.

• Les tablettes de la bibliothèque, un service onéreux...

L'état et le fonctionnement du matériel est vérifié par le personnel de la bibliothèque à son retour (tablette et chargeur).

En cas de non restitution ou de détérioration, vous devrez rembourser l'équipement au coût de son remplacement. La tablette et le chargeur ne doivent pas être rendus dans la « boîte à livres », mais directement à l'accueil de la bibliothèque de l'Arsenal.

#### • Les tablettes de la bibliothèque, un service qui appartient à tous...

Les données personnelles enregistrées sur la tablette sont **effacées** à leur retour. N'oubliez pas de récupérer les documents réalisés sur la tablette en utilisant votre messagerie ou le *cloud* (Dropbox ou OneDrive). La bibliothèque n'est pas responsable des données perdues, détériorées ou effacées.

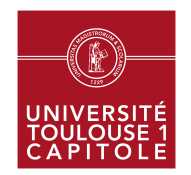

Les bibliothèques de l'université

# LE PRÊT DE TABLETTES

### • Les tablettes de la bibliothèque, un service à découvrir...

Les tablettes offrent avec un accès direct aux services documentaires :

- Le portail de la documentation
- Le catalogue Archipel
- Le catalogue Archipel plus
- La liste des revues (e-revue) et livres numériques (e-book)
- Les publications numériques des chercheurs de l'université sur *Toulouse 1 Capitole Publications*
- La visite active numérique de la bibliothèque de l'Arsenal
- Les services pour vous accompagner toute l'année

Dans le dossier **« Sélection »** vous trouverez un choix d'**applications utiles pour vos études.** Vous pouvez les tester et les installer sur votre propre matériel (applications gratuites disponibles sur l'App Store).

Des modes d'emploi sont disponibles dans le dossier : « Tutoriels »

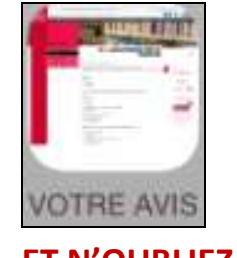

|                      | Applications                                 | Pour quoi faire ?                                                                                             |
|----------------------|----------------------------------------------|----------------------------------------------------------------------------------------------------|
| GERER SON TEMPS      |                                              |                                                                                                    |
|                      | Any do<br>Cal                                | Any do : faire des listes de choses à faire<br>Cal : Calendrier en lien avec Any do                           |
| SAUVEGARDER L'INFOR  |                                              |                                                                                                    |
|                      | Evernote                                     | Faire des notes, les illustrer et les partager                                                                |
|                      | Pocket                                       | Sauvegarder des articles pour les lire plus<br>tard même sans connexion.                                      |
| $\mathbf{P}$         | Pinterest                                    | Sauvegarder des images trouvées sur<br>internet et les archiver dans des dossiers.                            |
| ORGANISER L'INORMAT  | ION                                          |                                                                                                    |
|                      | Mindjet                                      | Organiser les cours ou les idées sous forme<br>de schémas                                                     |
| FAIRE DE LA VEILLE   | <u> </u>                                     |                                                                                                    |
|                      | Flipboard                                    | Créer un magazine personnel alimenté par<br>les réseaux sociaux et les sources<br>d'information de son choix. |
|                      | Pulse                                        | Afficher l'actualité que l'on veut suivre (flux rss)                                                          |
| -                    | Netvibes                                     | Centraliser toutes les sources d'information<br>(flux rss, blogs, images, tweets)                             |
| GERER SA BIBLIOGRAPH | IIE                                          |                                                                                                    |
|                      | Papership                                    | Avoir accès à sa bibliothèque mendeley ou<br>zotero                                                           |
| 8                    | Mendeley                                     | Avoir accès à sa bibliothèque mendeley                                                                        |
| CREER ET PARTAGER DE | S PRODUCTIONS                                |                                                                                                    |
|                      | Microsoft<br>word, excel<br>et<br>powerpoint | Afficher, créer et modifier des documents word, excel et powerpoint                                           |
| 😂 🔼                  | Dropbox<br>One Drive                         | Stocker et partager des documents en ligne.                                                                   |
|                      | SkillCatch                                   | Créer des séquences vidéo (démonstration,<br>tutoriels, modules pédagogiques) à<br>partager.                  |
| DICTIONNAIRES        |                                              |                                                                                                    |
| WR                   | Word<br>Reference                            | Traduire (plusieurs langues)                                                                                  |
| A-Z                  | Dictionnaire<br>français A-Z                 | Trouver une définition en français.<br>Consultation sans connexion internet                                   |
| W                    | Wikipedia                                    | Encyclopédie collaborative                                                                                    |

#### • Comment configurer son mail de l'université sur la tablette

| • | 201                                                                                                    |                                  | 1.4 |
|---|----------------------------------------------------------------------------------------------------|----------------------------------|-----|
| • | Pinglages                                                                                                    | Cual, Contacts Aposter un sompte |     |
| ļ | Fond d'écrae                                                                                                    | a Cloud                          |     |
|   | Sona                                                                                                    | Cloud                            |     |
|   | Code                                                                                                    | E8 Exchange                      |     |
|   | Confidentiality                                                                                                    | Google                           |     |
|   | Claud and a second second seco | VAHOOL                           |     |
| ) | Tanes Store et App Store                                                                                                    | paroo;                           |     |
|   |                                                                                                    | Aol.                             |     |
|   | Mail Contacts, Colemptor                                                                                                    | Outlook.com                      |     |
|   | Roppels                                                                                                    | Arro                             |     |
| ) | Messages                                                                                                    |                                  |     |
| ١ | FaceTime                                                                                                    |                                  |     |
|   | Para                                                                                                    |                                  |     |
|   | Solari                                                                                                    |                                  |     |
| , | Musique                                                                                                    |                                  |     |
| 1 | Vidios                                                                                                    |                                  |     |
|   | Photos et appareil photo                                                                                                    |                                  |     |

Aller dans « Réglages » puis « Mail, Contacts, Calendriers» Touchez « Autre » > « Ajouter un compte Mail ». Remplir les informations suivantes : Nom : Votre nom Adresse : prenom.nom@ut-capitole.fr Mot de passe : votre mot de passe Description : prenom.nom@ut-capitole.fr

| Serveur de réception :                | Serveur d'envoi                       |
|---------------------------------------|---------------------------------------|
| Nom d'hôte : imap.ut-capitole.fr      | Nom d'hôte : smtp.ut-capitole.fr      |
| Nom d'utilisateur : votre identifiant | Nom d'utilisateur : votre identifiant |
| Mot de passe : votre mot de passe     | Mot de passe : votre mot de passe     |

Une fois ces informations fournies, faire « suivant » puis « enregistrer ».

## • Comment configurer son mail personnel sur la tablette

Aller dans « Réglages » puis « Mail, Contacts, Calendriers»

Consulter dans le dossier « tutoriels » : « Messagerie 1 » pour suivre la procédure de création et « Messagerie 2 » pour connaitre les paramètres de votre messagerie.

#### • Comment utiliser ou créer un identifiant Apple

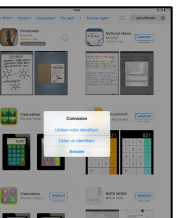

Vous souhaitez télécharger une application depuis l'AppStore. Cliquez sur l'icône « App Store ».

Chercher l'application. Toucher « Gratuit » puis « Installer ».

Si vous avez un identifiant choisissez « utiliser votre identifiant ».

Si vous n'en avez pas, choisissez : « créer un identifiant »

<u>Attention</u> : quand vous créez un compte, dans la fenêtre « données de facturation », choisissez « Aucun » pour ne pas renseigner des données bancaires, ni risquer de payer une application que vous téléchargez.

Vous pouvez aussi configurer votre identifiant Apple depuis « Réglages » puis « iTunes Store et App Store ». Il faut remplacer l'identifiant par le votre et indiquer votre mot de passe.

La tablette sera effacée à son retour mais vous pouver déconnecter votre identifiant : « Réglages » puis « iTunes Store et App Store ». Touchez la zone de l'indentifiant : une fenêtre vous propose « Déconnexion ».